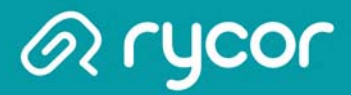

# School Online Payments Parent User Guide

Copyright Rycor Solutions Inc. 2015

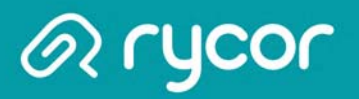

### **Table of Contents**

| Table of Contents    2                       |
|----------------------------------------------|
| Create a New Parent Account 3                |
| Sign Up - Parent Information 4               |
| Sign Up - Add Students 5                     |
| Understanding the Fee Summary Page 6         |
| Understanding the Student Account Tab7       |
| Printing Student Account Statements          |
| Printing Payment Receipts                    |
| Adding Fees to the Cart 10                   |
| Viewing the Cart                             |
| Making a Partial Payment                     |
| Checking Out                                 |
| Check your E-mail for Online Payment Receipt |

Terms and Conditions Privacy Policy

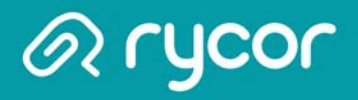

#### **Create a New Parent Account**

#### From the Online Payment Home Page

1. Click on the **Sign Up** button.

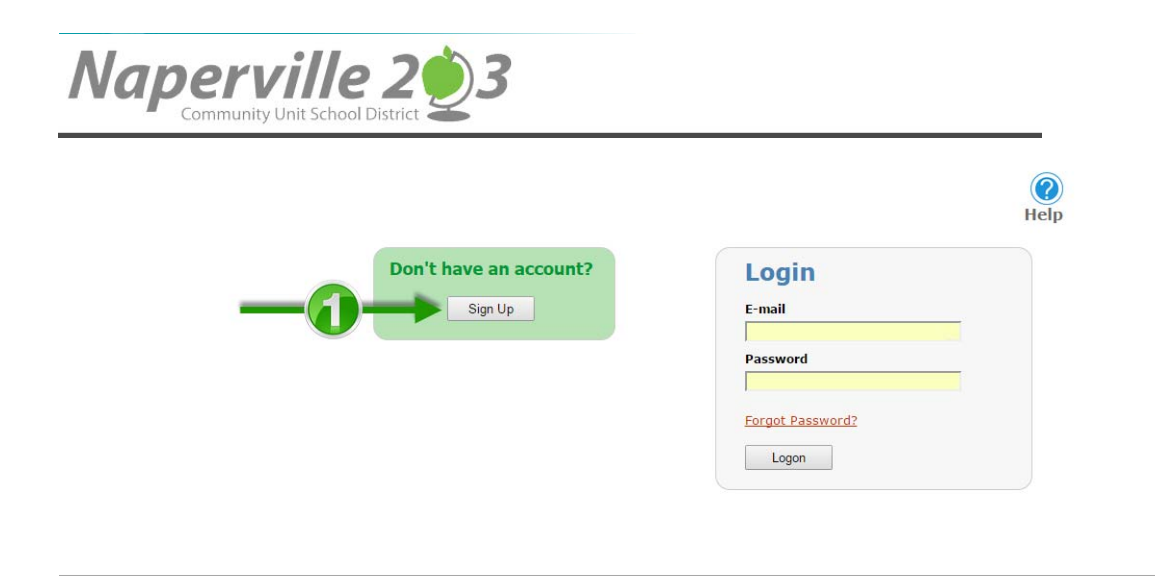

Powered by:

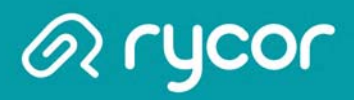

# Sign Up - Parent Information

| First Name          | Last Name |                     |
|---------------------|-----------|---------------------|
| Jane                | Acom      |                     |
| Create Login        |           | Confirm Login       |
| E-Mail              |           | Confirm E-Mail      |
| janeacorn@email.com | 2         | janeacorn@email.com |
| Password            |           | Confirm Password    |
|                     |           |                     |

#### From the Sign Up Window:

- 1. Enter your (the parent's) First Name and Last Name.
- 2. Enter and confirm your E-Mail address and select and confirm a Password.
- 3. Check the box, 'I have read and agree to the Terms and Conditions f this site'.
- 4. Click Next.

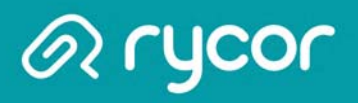

# Sign Up - Add Students

|   | Sign Up                                                |                                     |                         |                              |
|---|--------------------------------------------------------|-------------------------------------|-------------------------|------------------------------|
|   | Add Students<br>For each student you would<br>Student. | like to add to your account, comple | te the information belo | Step 2/2<br>ow and click Add |
| 0 | Student ID Last N<br>2357958 Conno                     | ame rs Add Student                  | 2                       | Demous                       |
|   | 2740050                                                |                                     | Grade                   | Remove                       |
|   | 2749333                                                | Kristen Wong                        | 11                      |                              |
|   | 2749474                                                | Matthew McKinney                    | 12                      | ×                            |
|   | 2357958                                                | Sarah Connors                       | 09                      | ×                            |
|   | Back                                                   |                                     |                         | 3 Done                       |

#### From the Sign Up Page:

- 1. Type in the Student ID and Last Name.
- 2. Click on Add Student. The student record will appear below if there is a match. Repeat steps 1-2 for each student you need to add. If the student record is not correct, click on the red 'X' in the Remove column to remove the record from the student
- 3. Click **Done** when finished.

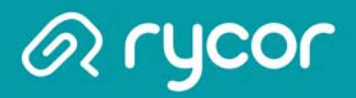

# **Understanding the Fee Summary Page**

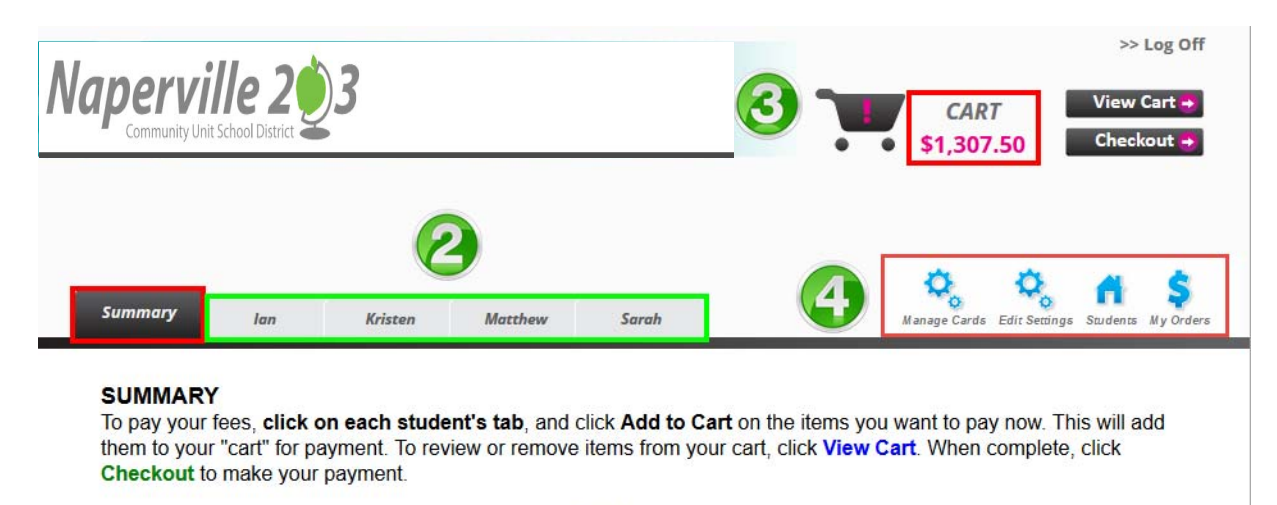

For details on financial assistance with school fees, click here

| Student ID | Name             | Grade | School                     | Due      |
|------------|------------------|-------|----------------------------|----------|
| 2749959    | lan Jones        | 09    | Happyview Secondary School | \$502.00 |
| 2749736    | Kristen Wong     | 11    | Happyview Secondary School | \$282.50 |
| 2749474    | Matthew McKinney | 12    | Happyview Secondary School | \$489.00 |
| 2357958    | Sarah Connors    | 09    | Happyview Secondary School | \$299.00 |

- 1. After adding all students, you will be brought to a Summary Page that displays the outstanding balance for each student attached to your parent account.
- 2. Each student will also have their own separate tab that displays a detailed breakdown of fees on individual accounts.
- 3. The total amount due for all children will appear in the **CART** total in the top right corner of the window.
- 4. Click on different Account icons to view or edit details of your parent account:
  - Manage Cards if your School District offers pre-authorized payments plans, then you can add and edit credit card information here.
  - > Edit Settings edit your e-mail, password, or name.
  - > Students add or remove students from your account.
  - > My Orders view past payments on your account.

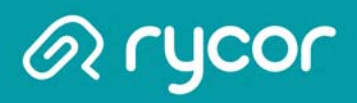

# **Understanding the Student Account Tab**

| Matthew Mck<br>2749474 Grade: 12                    | <b>Cinney</b>                    |               | SCHOOL FEES<br>\$289.00 | 6 ADDITIONAL ITEM<br><b>\$0.00</b> | S TOTAL DUE<br><b>\$289.00</b> |
|-----------------------------------------------------|----------------------------------|---------------|-------------------------|------------------------------------|--------------------------------|
| School Damage Deposits<br>successfully graduates fr | s are refunded w<br>om grade 12. | hen withdrawa | al paperwork has bee    | en submitted to the office of      | or the student                 |
| School Fees Due Now                                 | Future Charges                   | Paid          | 3                       | Print Statement                    |                                |
|                                                     |                                  | Due Now       |                         | Add ALL to Cart                    |                                |
| School Damage Deposit                               |                                  | \$75.00       | 16-Apr-2012             | In Cart                            |                                |
| Hot Lunch Program                                   |                                  | \$75.00       | 27-Apr-2012             | Add to Cart                        |                                |
| Registration Fee                                    |                                  | \$45.00       | 27-Sep-2012             | In Cart                            |                                |
| Biology 12 - Lab Fee                                |                                  | \$15.00       | 23-Oct-2012             | In Cart                            |                                |
| Student Leadership Fee                              |                                  | \$10.00       | 23-Oct-2012             | In Cart                            |                                |
| Lock Fee                                            |                                  | \$5.00        | 23-Oct-2012             | In Cart                            |                                |
| Graduation Fee                                      |                                  | \$125.00      | 8-Nov-2012              | Add to Cart                        |                                |
| Technology Fee                                      |                                  | \$75.00       | 14-May-2013             | In Cart                            |                                |
| Student Agenda                                      |                                  | \$9.00        | 23-May-2013             | In Cart                            |                                |
| Learning Resource Fee                               |                                  | \$55.00       | 21-Aug-2013             | In Cart                            |                                |
|                                                     | Total Due:                       | \$489.00      |                         |                                    |                                |
|                                                     |                                  |               |                         |                                    |                                |
|                                                     |                                  |               |                         |                                    |                                |
| Additional Itome                                    |                                  |               |                         |                                    |                                |

- 1. Click on each tab to review individual student fees.
- 2. Any notes from the school or district will appear in yellow at the top of the screen.
- 3. The default view is **School Fees Due Now**, but you can also view **Future Charges** and past **Paid**.
- 4. Depending on the setup of your district's online payment website, mandatory school fees may already been added to the shopping cart automatically, or you may have the option of choosing which fees to add to the cart.
- 5. At the bottom of the window is a section called **Additional Items**, which are optional fees that can be added to a shopping cart. These fees are not included in a student's outstanding balance until added to the cart.

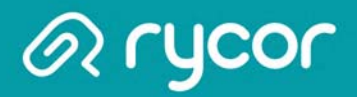

#### **Printing Student Account Statements**

#### Parent Account > Specific Student tab

You can print and save student account statements to your computer for any child attached to your parent account.

| Vaperville 203                                             |            |                        |                            | View Cart                                                                                                    | https://www.studentquickpay.com/courtneybe                                                                                                    | ta/handlers/state 🕬 💭 💭 📁                                                                                                    |
|------------------------------------------------------------|------------|------------------------|----------------------------|----------------------------------------------------------------------------------------------------|----------------------------------------------------------------------------------------------------|----------------------------------------------------------------------------------------------------|
| Community Unit School District                             | Asher      | 1                      | Manage Cards E             | Relation         Relation         Relation | Orchard Park Elementary (Beta)<br>1854 comit Annu, Nawardin Y. BU, XG (BD) Sea 086<br>Student Account Summary<br>To the Park or Guisan<br>Abbré Green<br>1891 Hawang Smit<br>Nawardin Y. UNAY | 5544-2014 (0.53.44<br>Fage 1 61 1<br>Sto Co. getacocord: Art.<br>Pauer: SEE 151-1512 South<br>Total Don Set 5<br>Total Don Set 5<br>Total |
| Asher Green<br>Beta600001678 Grade: 3                      | $\bigcirc$ | SCHOOL FEES<br>\$79.52 | ADDITIONAL ITEMS<br>\$0.00 | TOTAL DUE<br>\$79.52                                                                                                    | 2013/2013<br>2013/2013<br>Course Pees<br>Hermon - Marke Solt<br>Hermon - Marke Solt<br>Hermon - Todaus Retai                                                                                  | Fee         Faid         Dust           525.65         50.00         691.66           573.25         50.00         697.42           542.11         50.00         642.11                                                                                                    |
| School Fees Due Now Future Charges Pa                      | aid        |                        |                            | 2—                                                                                                    | Account Total:                                                                                                    | Fee Pald Dua<br>\$79.62 \$6.00 \$79.42                                                                                                    |
| School Fees                                                |            | Due Now                |                            |                                                                                                    |                                                                                                    |                                                                                                    |
| Homeroom 4 - Consumable Cost                               |            | \$29.59                | In Cart                    |                                                                                                    |                                                                                                    |                                                                                                    |
| Homeroom 4 - Material Cost<br>Homeroom 4 - Textbook Rental |            | \$7.82<br>\$42.11      | In Cart<br>In Cart         |                                                                                                    |                                                                                                    |                                                                                                    |
|                                                            | Total Due: | \$79.52                |                            |                                                                                                    |                                                                                                    |                                                                                                    |
| Additional Items                                           |            |                        |                            |                                                                                                    | ੍ੀ <u>⊫≡⊨÷÷⊡</u>                                                                                                    | 「」 — + 「人」」<br>Capyton Static System Cap                                                                                                    |

- 1. Navigate to the appropriate student tab.
- 2. Click on the Print Statement link.
- 3. The student account statement will pop-up in another window.
- 4. Print or save the statement to your computer.

N

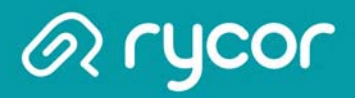

# **Printing Payment Receipts**

#### Parent Account > My Orders

You can print and save payment receipts from the online payment website.

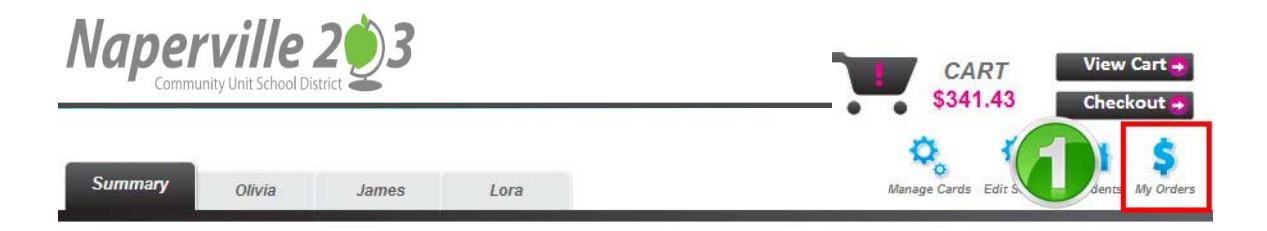

| ayment History        | https://www.studentquickpay.com/bgrs/                                        | handlers/receipt.ashc?ass.20                            | -21      |         |                |
|-----------------------|------------------------------------------------------------------------------|---------------------------------------------------------|----------|---------|----------------|
| Date                  | nups//www.studentquickpay.                                                   | comy ogrsy nanolersy receipcasnx: as                    | -20      | Dataile | Dessint        |
| Date                  | Montreal Middle School (Beta<br>13%) Teathered Dr. W. Pesantolis, PV 204-203 | a)                                                      |          | Details | Receipt        |
| 8/27/2013 12:43:22 Pf | Receipt                                                                      |                                                         | h School | ***2486 | Receipt        |
| Payment To            | Kennedy Adamson<br>8007 Januaris Rust<br>Plaasamile PV D14.800               | Receipt: 482<br>Shu tD: Beta500013209<br>Grader &<br>HR |          |         |                |
| 8/27/2013 12:43:22 PI | Paid: \$15.00 Payment - Check<br>Report Genda monet                          | 25-54p-2213 28 12 AM<br>722 Salah P-22                  | School   | ***2486 | <u>Receipt</u> |
| 8/27/2013 12:43:22 PI | Dealer Anno Anno<br>Scottage Mend Jaco Anno Tean Trat                        | 1944<br>1944<br>1944                                    | School   | ***2486 | Receipt        |
| Payment To            |                                                                              |                                                         |          |         |                |
| 9/19/2013 10:05:05 AI |                                                                              | -                                                       |          | 2       | <u>Receipt</u> |
| Payment To            |                                                                              |                                                         |          |         |                |
| 9/25/2013 9:12:19 AM  |                                                                              |                                                         | School   | 732     | <u>Receipt</u> |
| Payment To            |                                                                              |                                                         |          |         |                |

- 1. Click on the My Orders icon.
- 2. In the Payment History window, select **Receipt** in the far-right column to save or print the desired payment receipt.

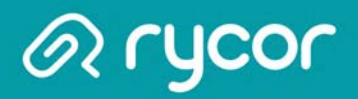

# Adding Fees to the Cart

Mandatory school fees may or may not already be in a parent's shopping cart. These settings are determined by the school district and will vary.

| Matthew McKinney         2749474       Grade: 12         School Damage Deposits are refunded wh         successfully graduates from grade 12.         school Fees Due Now       Future Charges         school Damage Deposit         ichool Damage Deposit         iot Lunch Program         legistration Fee         iology 12 - Lab Fee | Paid<br>Due Now<br>\$75.00<br>\$45.00                             | SCHOOL FEES<br>\$205.00<br>al paperwork has been<br>16-Apr-2012<br>27-Apr-2012<br>27 Sep 2012 | ADDITIONAL ITEMS<br>\$0.00<br>submitted to the office or the<br>Add ALL to Cart<br>In Cart | TOTAL DUE<br>\$205.00 |
|----------------------------------------------------------------------------------------------------|-------------------------------------------------------------------|-----------------------------------------------------------------------------------------------|--------------------------------------------------------------------------------------------|-----------------------|
| School Damage Deposits are refunded wh<br>successfully graduates from grade 12.<br>School Fees Due Now Future Charges<br>School Damage Deposit<br>Hot Lunch Program<br>Registration Fee<br>Biology 12 - Lab Fee                                                                                                    | hen withdrawa<br>Paid<br>Due Now<br>\$75.00<br>\$75.00<br>\$45.00 | 16-Apr-2012<br>27-Apr-2012                                                                    | Add ALL to Cart                                                                            | he student            |
| School Fees Due Now Future Charges<br>School Damage Deposit<br>Hot Lunch Program<br>Registration Fee<br>Biology 12 - Lab Fee                                                                                                    | Paid<br>Due Now<br>\$75.00<br>\$75.00<br>\$45.00                  | 16-Apr-2012<br>27-Apr-2012<br>27 Sep. 2012                                                    | Add ALL to Cart<br>In Cart<br>Add to Cart                                                  |                       |
| School Damage Deposit<br>Hot Lunch Program<br>Registration Fee<br>Biology 12 - Lab Fee                                                                                                    | Due Now<br>\$75.00<br>\$75.00<br>\$45.00                          | 16-Apr-2012<br>27-Apr-2012<br>27 Sep. 2012                                                    | Add ALL to Cart<br>In Cart<br>Add to Cart                                                  |                       |
| School Damage Deposit<br>Hot Lunch Program<br>Registration Fee<br>Biology 12 - Lab Fee                                                                                                    | \$75.00<br>\$75.00<br>\$45.00                                     | 16-Apr-2012<br>27-Apr-2012<br>27. Sep. 2012                                                   | In Cart<br>Add to Cart                                                                     |                       |
| Hot Lunch Program<br>Registration Fee<br>Biology 12 - Lab Fee                                                                                                    | \$75.00<br>\$45.00                                                | 27-Apr-2012                                                                                   | Add to Cart                                                                                |                       |
| Registration Fee<br>Biology 12 - Lab Fee                                                                                                    | \$45.00                                                           | 27_Sen_2012                                                                                   |                                                                                            |                       |
| Biology 12 - Lab Fee                                                                                                    |                                                                   | 21-3ch-2012                                                                                   | In Cart                                                                                    |                       |
|                                                                                                    | \$15.00                                                           | 23-Oct-2012                                                                                   | In Cart                                                                                    |                       |
| Student Leadership Fee                                                                                                    | \$10.00                                                           | 23-Oct-2012                                                                                   | In Cart                                                                                    |                       |
| Lock Fee                                                                                                    | \$5.00                                                            | 23-Oct-2012                                                                                   | In Cart                                                                                    |                       |
| Graduation Fee                                                                                                    | \$125.00                                                          | 8-Nov-2012                                                                                    | Add to Cart                                                                                |                       |
| Technology Fee                                                                                                    | \$75.00                                                           | 14-May-2013                                                                                   | Add to Cart                                                                                | 2                     |
| Student Agenda                                                                                                    | \$9.00                                                            | 23-May-2013                                                                                   | Add to Cart                                                                                |                       |
| _earning Resource Fee                                                                                                    | \$55.00                                                           | 21-Aug-2013                                                                                   | In Cart                                                                                    |                       |
|                                                                                                    |                                                                   |                                                                                               |                                                                                            |                       |
| Total Due:                                                                                                    | \$489.00                                                          |                                                                                               |                                                                                            |                       |
|                                                                                                    |                                                                   |                                                                                               |                                                                                            |                       |
| Additional Items                                                                                                    |                                                                   |                                                                                               |                                                                                            |                       |
|                                                                                                    |                                                                   |                                                                                               |                                                                                            |                       |
| New Items                                                                                                    | n Hour                                                            | O Veerbeek Fee                                                                                | 0                                                                                          |                       |

- 1. Fees that say **In Cart** will contribute to a student's outstanding balance.
- 2. Fees that have the **Add to Cart** button next to them must be added to the cart before they can be paid for. As soon as you click on the Add to Cart button, the CART total will automatically update to reflect the new balance.
- 3. Fees that appear as buttons in the **Additional Items** area are optional and must be added to the cart before they can be purchased. After you click on the button, a confirmation box will pop-up and prompt you to add the fee to your cart.

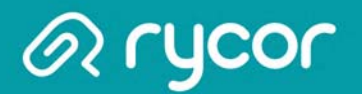

### Viewing the Cart

After you have added all fees to your shopping cart, click on **View Cart** in the top right-hand corner of the screen to review your cart. Depending on the payment settings of your school district, you may, or may not be allowed to remove mandatory fees from your cart. If you see **remove** buttons next to each fee, you can click on them and your Student Total will adjust accordingly. Once you are ready to make payment, click on the **Pay Now** button.

| Cart Total: \$333.25         |                  |             | Pay Now     |
|------------------------------|------------------|-------------|-------------|
| Stephanie Rodriguez          | Due              | Pav         |             |
| 2014/2015                    | Due              | 1 dy        |             |
| General Fees                 |                  | \$124.00    |             |
| Graduation Fee               | \$50.00          | \$50.00     | remove      |
| Learning Resource Fee        | \$55.00          | \$55.00     | remove      |
| Student Agenda               | \$9.00           | \$9.00      | remove      |
| Student Leadership Fee       | \$10.00          | \$10.00     | remove      |
| Individual Assessments       |                  | \$75.00     |             |
| Football Uniform             | \$70.00          | \$70.00     | remove      |
| Lock Fee                     | \$5.00           | \$5.00      | remove      |
|                              | Student Payment: | 199.00      | Update Cart |
| Alex Town                    |                  |             | opune cur   |
| AICX TOWIN                   | Due              | Pay         |             |
| 2014/2015                    |                  |             |             |
| Course Fees                  |                  | \$70.25     |             |
| Biology 11 - Lab Fee         | \$15.00          | \$15.00     | remove      |
| French Workbook 10           | \$14.50          | \$14.50     | remove      |
| Instrument Rental            | \$25.00          | \$25.00     | remove      |
| Math 10 Textbook Rental - S2 | \$15.75          | \$15.75     | remove      |
| General Fees                 |                  | \$64.00     |             |
| Registration Fee             | \$45.00          | \$45.00     | remove      |
| Student Agenda               | \$9.00           | \$9.00      | remove      |
| Student Leadership Fee       | \$10.00          | \$10.00     | remove      |
|                              | Student Payment: | 134.25      | Update Car  |
|                              | Payment Amount:  | \$333.25    |             |
|                              |                  | Sub Tota    | l: \$333.25 |
|                              | Tota             | al Payment: | \$333.25    |
|                              |                  |             |             |
|                              |                  |             | Pay Now     |

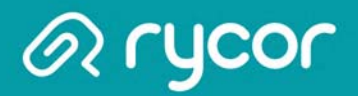

#### **Making a Partial Payment**

If partial payments are an option made available by your School District, you can choose to pay for a portion of school fees if you do not wish to pay the full amount.

• When viewing your cart total, you can delete the amount in the green Student Payment box for each student, and change it to another amount.

| Cart Total: \$155.25         |                  |            | Pay Now     |
|------------------------------|------------------|------------|-------------|
| Alex Town                    | Due              | Pay        |             |
| 2014/2015                    |                  |            |             |
| Course Fees                  |                  | \$70.25    |             |
| Biology 11 - Lab Fee         | \$15.00          | \$15.00    | remove      |
| French Workbook 10           | \$14.50          | \$14.50    | remove      |
| Instrument Rental            | \$25.00          | \$25.00    | remove      |
| Math 10 Textbook Rental - S2 | \$15.75          | \$15.75    | remove      |
| General Fees                 |                  | \$85.00    |             |
| Activity Card                | \$5.00           | \$5.00     | remove      |
| Student Activity Fee         | \$70.00          | \$70.00    | remove      |
| Student Leadership Fee       | \$10.00          | \$10.00    | remove      |
|                              | Student Payment: | 100.00     | Update Cart |
|                              | Payment Amount:  | \$155.25   |             |
|                              |                  | Sub Tota   | l: \$155.25 |
|                              | Tota             | l Payment: | \$155.25    |

• Click on the **Update Cart** button to update your total payment amount. Payments will be applied to fees based on a priority ranking system determined by the School District.

• Click on the **Pay Now** button when ready to provide payment.

Pay Now

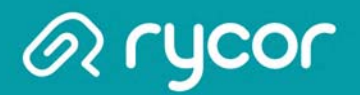

# **Checking Out**

After reviewing each student tab, click the Checkout button in the top right-hand corner of the window to pay for school fees. If you are viewing fees from the Cart, click the Pay Now button to checkout.

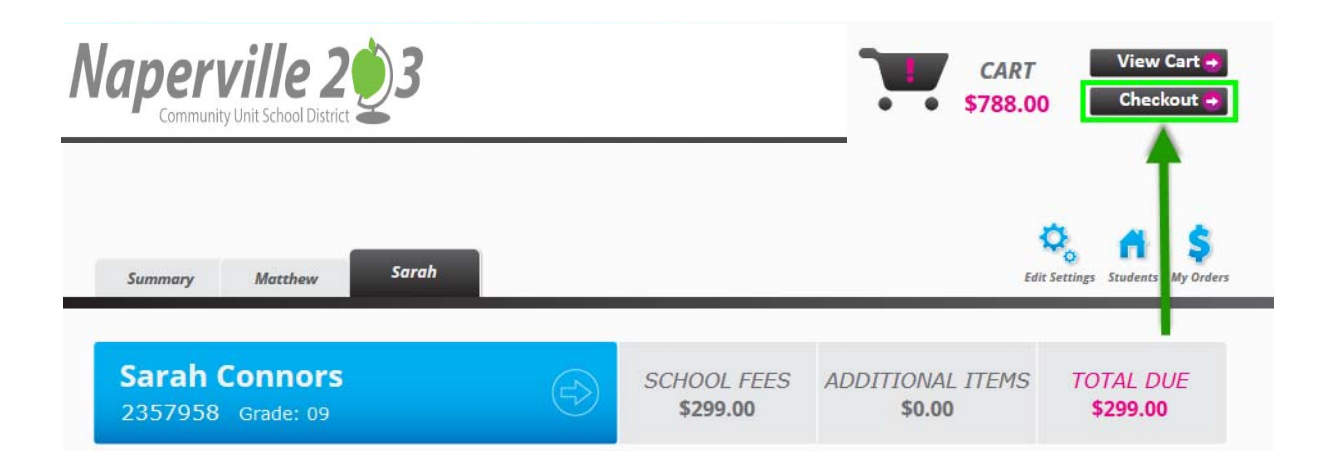

#### **Enter Payment Details**

Once you are brought to the Payment Details page, select your **Payment Type**:

• Credit Card

| Payment Details         |                     | Stephanie Rodriguez           | Due            | Pay      |
|-------------------------|---------------------|-------------------------------|----------------|----------|
| Choose Payment Type:    |                     | 2014/2015                     |                |          |
| Manage Saved Cards      |                     | General Fees                  |                | \$195.00 |
| Oredit Card             |                     | Graduation Fee                | \$50.00        | \$50.00  |
|                         |                     | Learning Resource Fee         | \$55.00        | \$55.00  |
|                         |                     | September - Hot Lunch Program | \$25.00        | \$25.00  |
|                         |                     | Sr. Registration Fee          | \$55.00        | \$55.00  |
|                         |                     | Student Leadership Fee        | \$10.00        | \$10.00  |
|                         |                     | Individual Assessments        |                | \$5.00   |
| Pay by Credit Card      |                     | Lock Fee                      | \$5.00         | \$5.00   |
|                         |                     |                               | Student Total: | \$200.00 |
| Cardholder Name         |                     | Alex Town                     | Due            | Pav      |
| Credit Card Number      |                     | 2014/2015                     |                |          |
| Expiration Date         | 01 (Jan) 🔻 🖊 2014 🔻 |                               |                |          |
| CVD (# on back of card) |                     | Course Fees                   |                | \$40.00  |
|                         |                     | Biology 11 - Lab Fee          | \$15.00        | \$15.00  |
| Payment Amount:         | \$300.00.115        | French Workbook 10            | \$14.50        | \$0.00   |
| rayment Amount.         | Ş300.00 OS          | Instrument Rental             | \$25.00        | \$25.00  |
| Cancel                  | Submit Payment      | Math 10 Textbook Rental - S2  | \$15.75        | \$0.00   |
| Guilloon                | oubline ruymone     | General Fees                  |                | \$60.00  |
|                         |                     | Activity Card                 | \$5.00         | \$0.00   |
|                         |                     | Student Activity Fee          | \$70.00        | \$50.00  |
|                         |                     | Student Leadership Fee        | \$10.00        | \$10.00  |

Student Total: \$100.00

Payment Amount: \$300.00

#### rycorsoftware.com

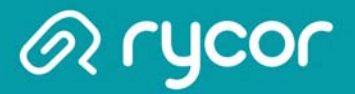

#### **Credit Card Payments**

Your School District determines which credit card companies they will accept payments from. If you do not see the logo of your credit card on your school district payment website, it means this method is not accepted.

| Pay by Credit Card      |                     |
|-------------------------|---------------------|
| Cardholder Name         | Jane Pleasantmom    |
| Credit Card Number      | 1234567891011123    |
| Expiration Date         | 11 (Nov) 🗸 🖊 2018 🗸 |
| CVD (# on back of card) | 123                 |
| Payment Amount:         | \$788.00 CDN        |
| Cancel                  | Submit Payment      |

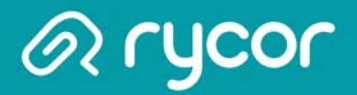

#### **Check your E-mail for Online Payment Receipt**

After you have successfully submitted your payment, you should check your e-mail for an electronic receipt that will look similar to the image below.

The email will be sent from **StudentQuickPay.com** and the Subject will be 'School Payment Receipt/ Confirmation'.

If you do not receive an e-mail within half an hour of payment, you should first check your Spam folder and also ensure that you are checking the correct e-mail account that is attached to your online payment parent account.

If the receipt is not in your Spam folder and you are certain you are checking the correct e-mail account, please click on the link for **Technical Support for Parents** located at the bottom of every online payment page and send an e-mail to the address provided.

Receipt / Confirmation

~ .

-

Thank you! Please find below the details of your transaction.

Please print and retain this email for your records. This receipt / confirmation has been emailed to

| Stephanie Rodriguez  | Due                    | Paid    |
|----------------------|------------------------|---------|
| 9-L1 E               |                        | \$64.00 |
| School Fees          |                        | \$04.00 |
| Sr. Registration Fee | \$55.00                | \$55.00 |
| Student Agenda       | \$9.00                 | \$9.00  |
|                      | Student Total:         | \$64.00 |
| Matthew Sadres       | Due                    | Paid    |
| School Fees          |                        | \$27.00 |
| ECS Registration Fee | \$7.00                 | \$7.00  |
| Jr. Activity Fee     | \$20.00                | \$20.00 |
|                      | Student Total:         | \$27.00 |
|                      | Cart Total:            | \$91.00 |
|                      | Payment Amount:\$91.00 |         |

School Receipt: ReceiptID: Ref#: 123456789012345678 AMOUNT: 91.00 Response Code: 00 Auth: 123456 Time: 1/23/2015 10:18:06 AM Date Code: 1/23/2015 10:18:06 AM Type: 00 Card Type: VISO Code: Trx#: 123456\_78 AVS#: null CVD: null